## SPA525G 및 SPA525G2 IP Phone의 네트워크 통계

## 목표

이 문서에서는 SPA525G IP Phone에서 네트워크 통계를 확인하는 방법에 대해 설명합니다 .네트워크 통계를 확인하여 Wi-Fi 또는 이더넷 연결을 통한 패킷 전송 속도(바이트)를 확인할 수 있습니다.

## 적용 가능한 디바이스

·SPA525G

·SPA525G2

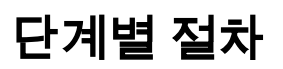

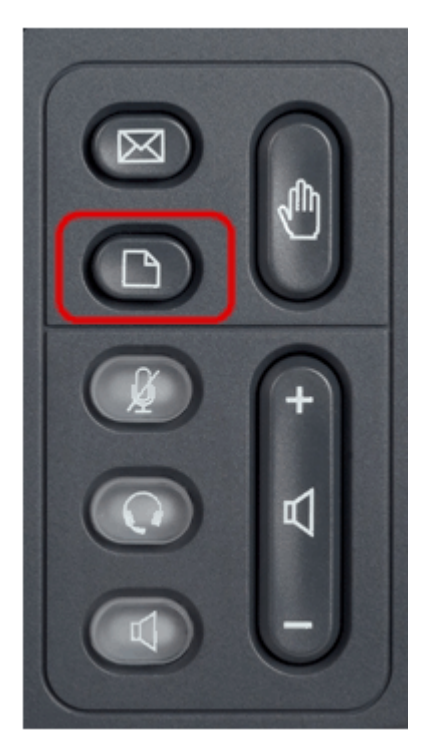

1단계. 전화기의 설정 단추를 누릅니다.정보 및 설정 메뉴가 나타납니다.

| 01/11/12 04:39p          |                       | 8         | Angela Martin |
|--------------------------|-----------------------|-----------|---------------|
| Information and Settings |                       |           |               |
| 1                        | Call History          |           |               |
| 2                        | Directories           |           |               |
| 3                        | Network Configuration |           |               |
| 4                        | User Preferences      |           |               |
| 5                        | Status                | $\supset$ |               |
| 6                        | CME Services          |           | × 🚍           |
|                          | LAB                   |           |               |
|                          | Select                |           | Exit          |

2단계. 탐색 키를 사용하여 Status(상태)로 스크롤합니다. **선택** 소프트키를 누릅니다.

| 01/04/12 01:39p 📕 |                     | 8 | Angela Martin |   |
|-------------------|---------------------|---|---------------|---|
| Status            |                     |   |               | 2 |
| 1                 | Product Information |   |               |   |
| 2                 | Network Status      |   |               |   |
| 3                 | Peripheral Status   |   |               |   |
| 4                 | Status Message      |   |               |   |
| 6                 | Network Statistics  | ) |               |   |
| 6                 | VPN Status          |   | ×             |   |
|                   | LAB                 |   |               |   |
|                   | Select              |   | Exit          |   |

3단계. Status(*상태)* 페이지에서 Network Statistics(네트워크 통계)로 아래로 스크롤하고 Select(선택) 소프트키**를** 누릅니다.

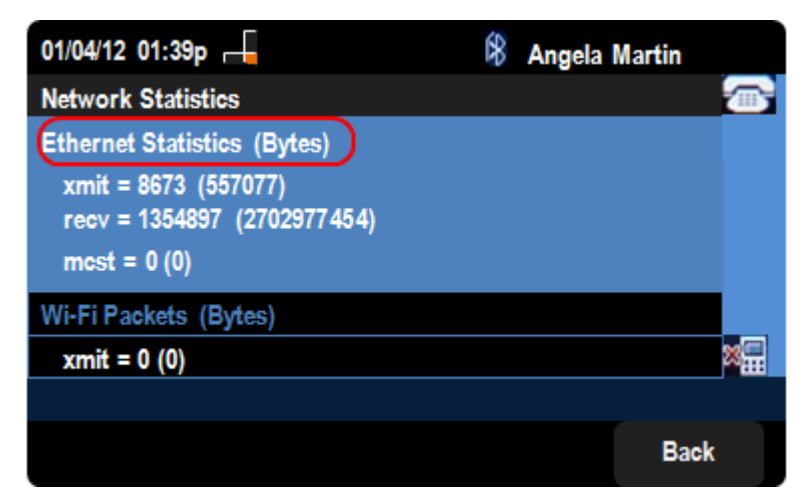

4단계. *Network Statistics(네트워크 통계)* 페이지에서 Ethernet Packets transfer rate(이더넷 패킷 전송 속도)를 확인할 수 있습니다.패킷의 크기는 바이트 단위로 표시됩니다.

·xmit = xxxx(xxxxx) — SPA525G IP Phone에서 전송된 이더넷 패킷의 수입니다.

·recv = xxxxxxx (xxxxxxxxx) — SPA525G IP Phone에 수신된 이더넷 패킷의 수입니다.

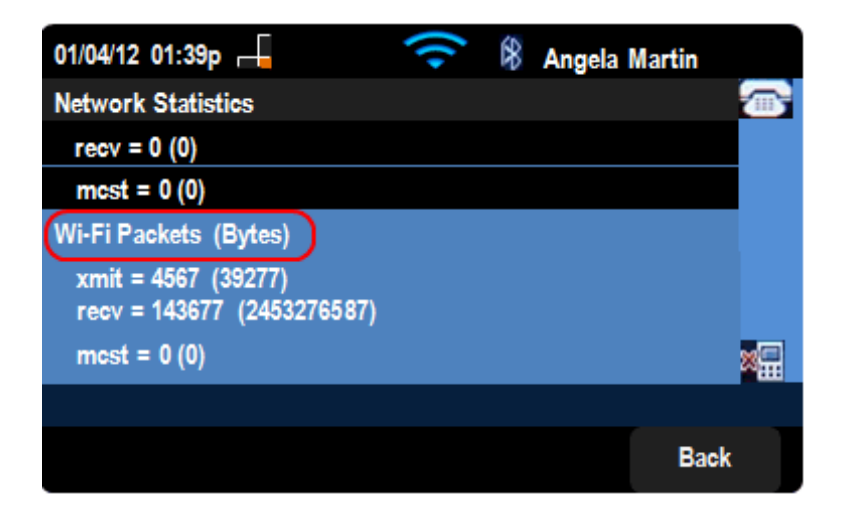

5단계. 네트워크 통계 페이지에서 Wi-Fi 패킷 전송 속도도 확인할 수 있습니다.

·xmit = xxxx(xxxxx) — SPA525G IP Phone에서 전송된 Wi-Fi 패킷의 수입니다.

·recv = xxxxxxx (xxxxxxxxx) — SPA525G IP Phone에 수신된 wi-Fi 패킷의 수입니다.